[Data extraction method by location (OPAC)]

You can extract the list of books (The title of the book, the location, the call number, ISBN, etc.) by location following the below process.

① Click the link "Advanced" on the OPAC top screen and switch to the advanced search screen.

|                                          | OPAC | Library Service | User Service | Library | Universit |
|------------------------------------------|------|-----------------|--------------|---------|-----------|
| Catalog CINII Books CINII Acticles JAVED |      |                 |              |         |           |
| mpla Search Stratund                     | Seur | h Clea          | •            |         |           |
| information 🖷                            |      |                 |              |         |           |

Specify the location on the advanced search screen and then push the "Search" button.
 \*For textbooks, you can choose by each faculty.

| 立教大学図<br>MHKYYO UNIVERSITY U  | 書館 蔵書検索<br>Branty Overse Rubble Access Catalog                             |                                   |               |        | Welcome Gae<br>? | el Hyllbrary<br>Elela Kayboard | Log In            |
|-------------------------------|----------------------------------------------------------------------------|-----------------------------------|---------------|--------|------------------|--------------------------------|-------------------|
|                               |                                                                            | DPAC                              | Library Servi | ca U   | unt Service      | Library Unit                   | errolty           |
|                               |                                                                            |                                   |               |        |                  |                                |                   |
|                               | and a second second                                                        |                                   |               |        |                  |                                |                   |
| Catalog I Cateloon            | Considentials 2000                                                         |                                   |               |        |                  |                                |                   |
| arch Conditions               |                                                                            |                                   |               |        |                  |                                |                   |
|                               |                                                                            | A                                 | y (Keyword)   | ~      | Search           | Chear                          |                   |
| ø 🗸                           |                                                                            | 4                                 | ftor          | Y      |                  |                                |                   |
| 40 V                          |                                                                            | P                                 | blicher       | 4      |                  |                                |                   |
| Sort: Relevance Y D           | splay: 50 💌                                                                |                                   |               |        |                  |                                |                   |
| кшенокт Туре                  | Campos                                                                     | Search O                          | ellon         |        |                  |                                |                   |
| - Japanese books              | Nobeluro Campas<br>Nica Campas                                             | Country:                          | Country: (an) |        |                  | ~                              |                   |
| – r oreign books<br>Journalis | -Nitza Library<br>-Nitza Repository Library                                | Languago                          | (all)         |        |                  | \$                             |                   |
| - Foreign journate            |                                                                            | Media typ                         | c (any)       |        |                  | ~                              |                   |
|                               |                                                                            | Location                          | (any)         |        |                  | V                              | Ĭ                 |
| (100)                         |                                                                            |                                   |               |        | Cli              | ek "Locati                     | on" and choose th |
| (any)<br>Ikebukuro 1F W       | est - Books                                                                |                                   |               |        | 011              | on hoean                       |                   |
| Ikebukuro 1F W                | est - Pocket Books                                                         |                                   |               |        | lo               | cation you                     | 'd like to search |
| Ikebukuro 1F W                | est - Iwanami<br>est - Textbooks (General Curriculum)                      | RIKKYO Learning Sty               | ej            |        |                  |                                |                   |
| Ikebukuro 1F W                | est - Textbooks (Arts) [RIKKYO Learn                                       | ing Style]                        | the Child     |        |                  |                                |                   |
| Ikebukuro 1F W                | est - Textbooks (Intercultural Communication)                              | D Learning Style]                 | ning Style]   |        |                  |                                |                   |
| Ikebukuro 1F W                | est - Textbooks (Business) [RIKKYO                                         | Learning Style]                   |               |        |                  |                                |                   |
| Ikebukuro 1F W                | est - Textbooks (Science) (RIKKYO L<br>est - Textbooks (Sociology) (RIKKYO | earning Style]<br>Learning Style] |               |        |                  |                                |                   |
| Ikebukuro 1F W                | est - Textbooks (Law & Politics) [RIK)                                     | (YO Learning Style]               |               |        |                  |                                |                   |
| Ikebukuro 1F W                | est - Textbooks (Graduate: Business                                        | Administration) [RIKKY            | O Learning    | Style] |                  |                                |                   |
| Ikebukuro 1F W                | est - Textbooks (Graduate: Social De                                       | sign Studies) [RIKKYO             | Learning St   | lej    |                  |                                |                   |

③ Output the file of search results

Check the applicable items and then click the "Output File". After that please follow the guidance of the screen.

\*You don't have to change a File Type and a Charset. You can output items of the number of Display. The default number is 50. You have to change the number of Display, if you'd like to output more items (maximum 500). More than 500 items, you have to output several times.

| ① 立非<br>maxim                                        | 收大学図書<br>UNIVERSITY LIBRARY | 館 蔵書検<br>Delema Patrice Accesses Car | 索                                                                 |                                                                                                    |                     | Welco                             | en Gant                 | Hytllor<br>Keyboa    | ary Log b<br>ed   Jepan |
|------------------------------------------------------|-----------------------------|--------------------------------------|-------------------------------------------------------------------|----------------------------------------------------------------------------------------------------|---------------------|-----------------------------------|-------------------------|----------------------|-------------------------|
|                                                      |                             |                                      |                                                                   | OPAC                                                                                                    | Library Service     | User Servio                       | e Lib                   | ne                   | University              |
| io Search                                            |                             | Catalog 🛩                            | Seerth +A                                                         | dvanced                                                                                                    |                     |                                   |                         |                      |                         |
| Catalog                                              | ONI Beats                   | CINI Articles                        | DARO                                                              |                                                                                                    |                     |                                   |                         |                      |                         |
| Film<br>Location<br>Hedukare Libra                   | ing Item<br>cy (624)        | (Location: Ikebuku                   | ro 1F West - To                                                   | arbooks (General Curiculum) (RIKXYO Learning Style)<br>1 2 3 4 5 6 7 8 9                                                                      | 11 · · · ·          |                                   |                         | e] the               | dr. 24                  |
| Manarilal Type<br>121 Al Material<br>121 Books (624) | Tates                       | R 1                                  | Catast Fill     Language     reference :     Hortew Pre     Books | Escott RefWorks Diraits at Selected Items Insafer counsebook and CD-ROM : Intermediat and extra practice by John Nughes roat Education ; 2001 | s / David Cotton, I | David Falvey                      | , Simon K               | ent : lang           | Result                  |
| Publisher                                            |                             | 1.                                   | Report Van                                                        | e Lacelee<br>Bebulues IP West - Testbooks (General Curricolien) (RRIO' D                                                                      | Learning States     | Call No.<br>MDC <u>120 / C.IN</u> | Barcola No.<br>32/97441 | Sales<br>or sits cas | Commun                  |
| 電波通過(37)<br>銀田出版社(29)<br>現誕社(15)<br>西菜館(18)          |                             | R 2                                  | MASDOSE =                                                         | 周訳: <u>田約聖書続編フき/共同訳聖書実行委員会</u><br>−ルクロス組(NK30CS(支装)・東京:日本聖書点会。(                                                                               | 1987                |                                   |                         |                      | Reads                   |
| EQ.11 (13)                                           | Ø More                      |                                      | Response<br>Minutes                                               | Lecution                                                                                                    | Yokama              | Call No.                          | Campdo<br>Mis           | Ships                | Corene                  |
|                                                      |                             |                                      | Lilleyane.                                                        | Retrikuro IF West-Textbacks (Deveral Camoulure) (PROCYC)                                                                                      | N630022-1.70        | AOC 192/B                         | 12220010                | 00.08                |                         |

④ If you open the output file with Excel, you can see as follows. Repeat the above process by location, you can extract your necessary data.

| ¥                         |                                                                                                    |                                                                                                    |             |                             |             |            |              | 1001         | PROFESSION .      | 10.00     | 122                  | -       | mark.                                 | 5           |                |
|---------------------------|----------------------------------------------------------------------------------------------------|----------------------------------------------------------------------------------------------------|-------------|-----------------------------|-------------|------------|--------------|--------------|-------------------|-----------|----------------------|---------|---------------------------------------|-------------|----------------|
| MS #1549                  | + 11 + K I                                                                                                    | ( = = :                                                                                                    | ÷           | 目 おり出して全体を数です               | 5 DH        |            | *            | 10           | 119               | 1         | 10                   | 100     |                                       | 2 2T        | - <b>n</b>     |
| . B. I. N                 | □ - <u>Q</u> - <u>A</u> - I                                                                                                    |                                                                                                    | 47 47       | 記せいを称合して中央展示                | + 10        | · % ·      | 51.21        | 条件(1)<br>图式- | 〒 74として<br>青式協定・  | 29(5-     | 183.                 | -       | <i>新</i> 式                            | 2 2018-     | と 検索と<br>・ 細胞・ |
| I-f a                     | 261                                                                                                    | s:                                                                                                    | - 1         | 18                          |             | 245        | 3            |              | 2840              |           |                      | tra     |                                       | 100         |                |
| • + X                     | ✓ fx 97803216                                                                                                    | 84578                                                                                                    |             |                             |             |            |              |              |                   |           |                      |         |                                       |             |                |
| A.                        | 8                                                                                                    |                                                                                                    |             | c                           |             |            |              |              | 0                 | £         |                      | ŧ.      | 6                                     | 1.04.01     |                |
| 2. 書名                     | 6                                                                                                    | 2葉場所                                                                                                    |             |                             |             |            |              |              | 卷 次               | 請求記号      | 211                  | 重号      | 忧愁                                    | 3/04 1      | 68N            |
| 1 Language leader         | coursebook and CD-H                                                                                                    | 府国 大型本                                                                                                    |             |                             |             |            |              |              |                   | NDC 850   | / 5108               | \$4095  |                                       |             | 978140         |
|                           | 3                                                                                                    | tig回 tF西 使                                                                                                    | 第用テキ        | スト 全学先達/全力リ                 | [立教]-       | -ニング:      | 2.8416]      |              |                   | NDC B30   | A5219                | 97441   | 常等出                                   |             | 978140         |
|                           | and the second second second second second second second second second second second second second second second                                                                                                    | b级回 3F 一般                                                                                                    | 8           | and the manufactures        | main        |            |              |              | hannel            | NDC 830   | / 5211               | 15170   |                                       |             | 978140         |
| 2 聖書 新共同語                 | :旧的聖書誌編つき /川                                                                                                    | b级回 1F西 预                                                                                                    | 常用デキ        | スト 全学売速/金カリ                 | [立教学-       | -コング:      | 19416]       |              | MR3DC/F           | NDC193    | / 5221               | 16766   | 常帶出                                   |             | 978462         |
|                           |                                                                                                    | b镜园 1F西 授                                                                                                    | 常用デキ        | スト文(立教9ーニン                  | グスタイト       | ν£         |              |              | MESDOR            | NDC193    | / 5221               | M265    | 常帶出                                   |             | 978462         |
|                           | CALCULATION OF A DESCRIPTION OF A DESCRIPTION OF A DESCRI | N资因 ER F首(                                                                                                    | 教術回書        | contraction and a second    |             | de la como | -            |              | MESDOR            | NDC193    | / 4216               | 96206   | 常養出                                   |             | 978482         |
| 3 科学者たちはな1                | こを考えてきたか:見たけ                                                                                                    | t镜园 1F西 傍                                                                                                    | 東用デキ        | スト 金字売達/金カリ                 | [豆軟?-       | -220       | 134.07       |              |                   | NDC 402   | / 5224               | 15404   | 蒂蒂出                                   |             | 978466         |
|                           |                                                                                                    | tigel ar 一般                                                                                                    | A           |                             | water -     | -ins       | 1000         |              |                   | NDC 402   | / 5221               | 3078    | in the second                         |             | 978466         |
| 4 TOECIRIF 3 F 5          | 教育者のための 英語トロ                                                                                                    | NRU 1F西 依                                                                                                    | 東川アキ        | スト 金字売遣/金カリ                 | 1242        | -222       | 13416        |              |                   | NDC B30   | 71 5225              | \$3639  | 當帶出                                   |             | 978425         |
| 5.日本非難犯/目                 | arcella Lienedrid de Mail                                                                                                    | 1日日 日本 1月1日 日本                                                                                                    | 東川アキ        | スト 金字売増/金力リ                 | 1242        | -272       | 13411        |              |                   | NDC 867.  | 7 5221               | \$48.77 | 带带出                                   |             | 978490         |
| 6.现代日本又明論                 | :神を容み込んだ力と力!                                                                                                    | 1日本 (11日本) (11日本) (11) (11) (11) (11) (11) (11) (11) (1 | 東川三十        | スト 金字売場/金刀川                 | 12402-      | -229.      | 124114       |              |                   | NDC 301   | 5 5225               | 85504   | 帝帝出                                   |             | 490            |
| A CONTRACTOR OF THE OWNER | COLORED TO DE COLORED                                                                                                    | Neglel En Falla                                                                                                    | - 東田小       | A A MARKET CONTRACT         | Para la     |            | 1000         |              | 1000              | NDC 301   | 5 4215               | 11368   | in the second                         |             | 490            |
| 7 New KOREAN N            | or Japanesa / 737-981                                                                                                    | 8 展回 1F西 版                                                                                                    | 東川アキ        | スト 金字売増/金力リ                 | 1245        | -222       | 13416        |              | FUBR2             | NDC 829   | 1 5221               | 4884    | 茶売出                                   |             | 978895         |
| 8 American grace          | how raispon livelies and                                                                                                    | 11日 日 日                                                                                                    | 第月アキ        | XF 奎尔壳谱/金刀9                 | 10.002-     | -229.      | 1.24.163     |              | hardoo ve         | INDC 162. | \$ 6224              | 19402   | ····································· |             | 978141         |
| a section in the          | A LOW MAN HAMPY                                                                                                    | ESPECIE EN FACA                                                                                                    | A BOOM      | and the second state of the | File alien  |            |              |              | FillerClock ver   | INDC 162. | \$ 6220              | 7 0.24  |                                       |             | 978141         |
| 6.中国語2554.0-              | 中7学来堂,竹野秋川                                                                                                    | ESCELLIFED SE                                                                                                    | 第月17日       | 2F 董字壳谱/重力/                 | 19.402-     | -229.      | 124.01       |              |                   | NDC 8271  | 8 6221               | 4851    | ※書出                                   |             | 978450         |
| A A REAL PROPERTY.        | territy and in the line                                                                                                    |                                                                                                    | Contract of |                             | Printers.   |            | 1.0.00       |              | THE OWNER ADDRESS | NDC 8271  | 8,5231               | 7219    |                                       |             | 978450         |
| 102番回辺中国語                 | WHERE MONTH OF A PARTY OF A PARTY |                                                                                                    | 東田正十        | スト 軍子氏環/軍力リ                 | 12.402      | 223        | CREW         |              | MHE/27            | NDC 827   | 1 D221               | 4850    | 活力の                                   |             | 9/8400         |
| 11 HANGO SIGNI BLIO       | a . a guide for writing a                                                                                                    |                                                                                                    | 18-T-8-F-3  | 日子六道 網座し江和1                 | Lity Marrie | A29.0      | Lines.       |              |                   | PILC 8301 | 2,023                | 12813   | 市市市                                   |             | 010400         |
| to the second second      | Same Carter Press                                                                                                    |                                                                                                    | 東田三十        | スト 玉子 六億/ 第カリ               | 12,40.2     | 20.2       | 12111        |              |                   | PILC 8301 | 2,0221               | COBBU-  | 市市市                                   | Anna Street | 070000         |
| TE-THE LOSHIC DOS         | percent in service Berg                                                                                                    | ATTENDED OF MAN                                                                                                    | MANUT T     | NL 第十号语(第200                | 12,48.2*    |            | C. 244. B. ( |              | Internation       | ADC 440   | 1.062                | 12040   | 10.10.12                              | Accompany   | 070002         |
| and taking a mental path  | Dorden / Allen Contin B                                                                                                    |                                                                                                    | 10.01       |                             |             | 2571       | 3            |              | obl.              | NDC 9361  | A, 19223<br>6, 19326 | 176.00  | -                                     | Accompany   | 070002         |
| 10 HEARING BUILDING       | English / Wroe Centre                                                                                                    |                                                                                                    | 単田生ま        | マト 会理業通(会内)                 | Lit Man     | 223.4      | 1.8.4.1      |              | obl               | NDC 936   | 2 (210)<br>6 (600)   | 0043    | 新市市                                   |             | GTODI S        |
|                           |                                                                                                    |                                                                                                    | and T       | NT - 36-49-25380 30.000     | 12.40.2     |            | × × 4.0/1    |              | obt               | NDC 9381  | E RODA               | 10000   | 10 10 LL                              |             | 970070         |